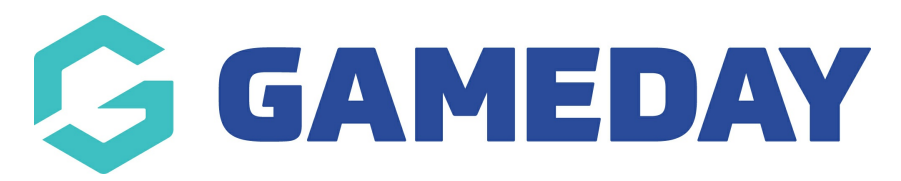

## User Management | Overview

Last Modified on 09/08/2023 11:49 am AEST

GameDay Passport's **User Management** feature allows you to provide access to other administrators to access your Passport database, provided they have signed up to a Passport account of their own.

**Note:** GameDay is not authorised to grant user access to Passport databases. User access is managed and granted by your sport. Please contact your sporting body or organisation directly to be granted access.

## **User Management List**

To access your User Management List, click the Settings Cog > USER MANAGEMENT

| Search        | †tĮ                                                                                               |                                                                                          |                                                                       |                                                                 | <b>8</b>                                                      | 👌 😨 🌲 🌣 🤇 |
|---------------|---------------------------------------------------------------------------------------------------|------------------------------------------------------------------------------------------|-----------------------------------------------------------------------|-----------------------------------------------------------------|---------------------------------------------------------------|-----------|
| GameDay Pas   | (                                                                                                 | Settings<br>User Management                                                              |                                                                       |                                                                 |                                                               |           |
|               | Details Edit                                                                                      | Contacts Edit                                                                            |                                                                       |                                                                 |                                                               | Audit Log |
| 3             | 12 Stack Lane<br>Melbourne<br>VIC, AUSTRALIA, 3000<br>+61400100200 (Phone)<br>hello@mygameday.app | President (Primary Contact)<br>Margaret Bell<br>0400100200<br><u>hello@mygameday.app</u> | Vice President<br>Barry Driscoll<br>0400100201<br>hello@mygameday.app | Treasurer<br>Melissa Boyle<br>0400100202<br>hello@mygameday.app | Seci<br>Barrett Ferguson<br>0400100203<br>hello@mygameday.app |           |
| Add/Edit Logo |                                                                                                   | Show more 🗡                                                                              |                                                                       |                                                                 |                                                               |           |

Your User Management List will show you a list of any current users with access to your database, with a range of other information including:

| User Management - Association                                     |       |        |                               |        |                 |  |  |  |  |  |
|-------------------------------------------------------------------|-------|--------|-------------------------------|--------|-----------------|--|--|--|--|--|
| The following users are authorised to login for this Association. |       |        |                               |        |                 |  |  |  |  |  |
| Name                                                              | Email | Access | Last Login                    | Delete | Contract Access |  |  |  |  |  |
|                                                                   |       | Full   | 2023-03-24 (24 March 2023)    | Delete | No Access       |  |  |  |  |  |
|                                                                   |       | Full   | 2023-02-20 (20 February 2023) | Delete | No Access       |  |  |  |  |  |
|                                                                   |       | Full   | 2023-05-26 (26 May 2023)      | Delete | No Access       |  |  |  |  |  |
|                                                                   |       | Full   | 2023-03-09 (09 March 2023)    | Delete | No Access       |  |  |  |  |  |
|                                                                   |       | Full   | 2022-10-05 (05 October 2022)  | Delete | No Access       |  |  |  |  |  |
|                                                                   |       | Full   | 2023-08-04 (04 August 2023)   | Delete | No Access       |  |  |  |  |  |

- Name
- **Email**: The email address associated with the user this serves as their username to login to Passport.
- Access: Denotes whether the user has Full or Restricted Access.
- Last Login: The date of the last time the user logged into this database.

- **Delete**: Allows administrators to delete individual users.
- **Contract Access**: If Contract Management is enabled for your organisation, this field denotes whether the individual user has access to Contracts.

## Actions

Your User Management List offers a number of actions, including:

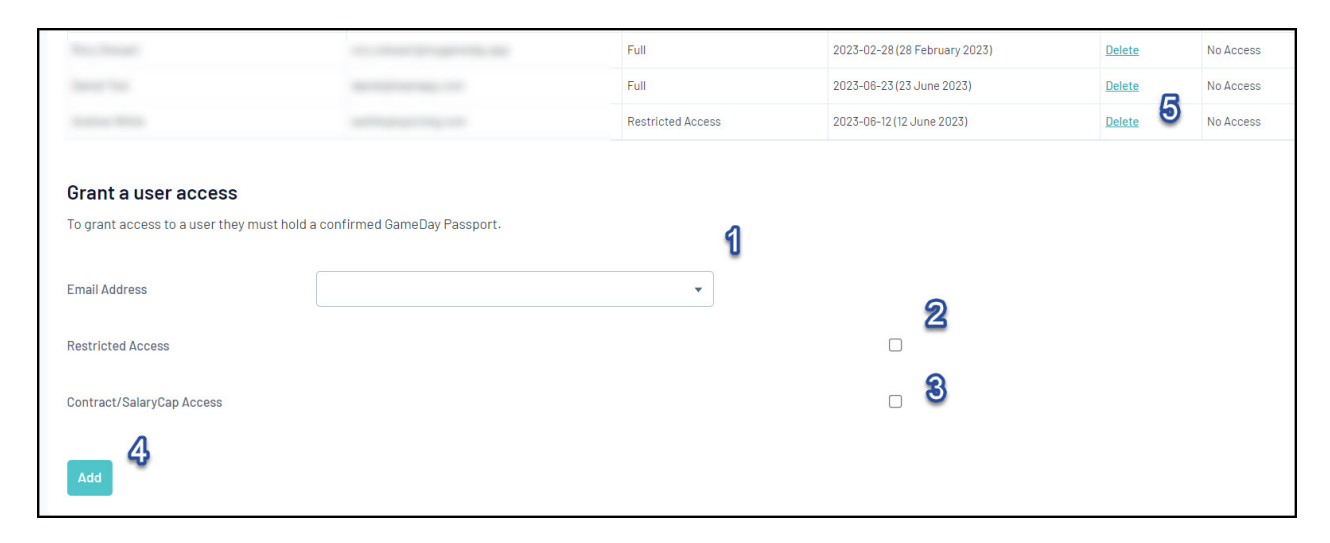

1. Email Address: Add a new user's Email Address.

2. Restricted Access: Enforce Restricted Access for a new user.

**3. Contract/Salary Cap Access:** If Contract Management or Salary Cap features are enabled for your database, this option grants the new user with access to those features.

**4. Add:** Add a new user to your database based on the fields above.

5. Delete: Delete an existing user from your database to remove their access.

For more information on processes relevant to **User Management**, please refer to the **Related Articles** section of this article.